# LDS(Lightweight Directory Access Protocol)로 ISE 역할 기반 액세스 제어 구성

| 목차                           |   |
|------------------------------|---|
| <u>소개</u>                    |   |
| <u>사전 요구 사항</u>              |   |
| 요구 사항                        |   |
| <u>설정</u>                    |   |
| LDAP에 ISE 조인                 |   |
| LDAP 사용자에 대한 관리 액세스 활성화      |   |
| LDAP 그룹에 관리 그룹 매핑            |   |
| <u>메뉴 액세스에 대한 권한 설정</u>      |   |
| <u>데이터 액세스에 대한 권한 설정</u>     |   |
| <u>관리자 그룹에 대한 RBAC 권한 설정</u> |   |
| <u>다음을 확인합니다.</u>            |   |
| AD 자격 증명으로 ISE 액세스           |   |
| <u>문제 해결</u>                 |   |
| <u>일반 정보</u>                 |   |
| <u>패킷 캡처 분석</u>              |   |
| <u>로그 분석</u>                 |   |
| <u>port-server.log 확인</u>    |   |
| <u>ise-psc.log 확인</u>        |   |
|                              | _ |

### 소개

이 문서에서는 Cisco ISE(Identity Services Engine) 관리 GUI에 대한 관리 액세스를 위해 LDAP(Lightweight Directory Access Protocol)를 외부 ID 저장소로 사용하기 위한 컨피그레이션 예 를 설명합니다.

# 사전 요구 사항

다음 주제에 대한 지식을 보유하고 있으면 유용합니다.

- Cisco ISE 버전 3.0 컨피그레이션
- LDAP

### 요구 사항

이 문서의 정보는 다음 소프트웨어 및 하드웨어 버전을 기반으로 합니다.

- Cisco ISE 버전 3.0
- Windows Server 2016

이 문서의 정보는 특정 랩 환경의 디바이스를 토대로 작성되었습니다. 이 문서에 사용된 모든 디바 이스는 초기화된(기본) 컨피그레이션으로 시작되었습니다. 현재 네트워크가 작동 중인 경우, 모든 명령어의 잠재적인 영향을 미리 숙지하시기 바랍니다.

### 설정

이 섹션을 사용하여 LDAP 기반 사용자가 ISE GUI에 대한 관리/사용자 지정 기반 액세스를 얻도록 구성할 수 있습니다. 아래 컨피그레이션에서는 LDAP 프로토콜 쿼리를 사용하여 Active Directory에 서 사용자를 가져와 인증을 수행합니다.

### LDAP에 ISE 조인

- 1. Administration(관리) > Identity Management(ID 관리) > External Identity Sources(외부 ID 소 스) > Active Directory > LDAP로 이동합니다.
- 2. General(일반) 탭에서 LDAP의 이름을 입력하고 스키마 Active Directory를 선택합니다.

| <b>≡ Cisco</b> ISE                                                                                                    | Administration · Identity Management                                                                                                    | A Evaluation      |
|----------------------------------------------------------------------------------------------------|----------------------------------------------------------------------------------------------------|-------------------|
| Identities Groups External Iden                                                                                                    | ntity Sources Identity Source Sequences Settings                                                                                                    |                   |
| External Identity Sources          Image: Constraint of the second second seco | LDAP Identity Sources List > LDAP_Server         LDAP Identity Source         General       Connection         Directory Organization       Groups       Attributes | Advanced Settings |
| <ul> <li>ODBC</li> <li>RADIUS Token</li> <li>RSA SecurID</li> <li>SAML Id Providers</li> <li>Social Login</li> </ul>                                                                                                    | Name LDAP_Server  Description  Schema Active Directory                                                                                                    |                   |

#### 연결 유형 및 LDAP 구성 구성

- 1. ISE > Administration > Identity Management > External Identity Sources > LDAP로 이동합니다.
- 2. 포트 389(LDAP)/636(LDAP-Secure)과 함께 기본 LDAP 서버의 호스트 이름을 구성합니다.
- 3. LDAP 서버의 관리자 비밀번호와 함께 관리자 DN(고유 이름)의 경로를 입력합니다.
- 4. Test Bind Server(바인딩 서버 테스트)를 클릭하여 ISE에서 LDAP 서버 연결성을 테스트합니다.

| E Cisco ISE                     | Administration - Identity Management                                           |                                     |                         |                                      |  |  |  |  |  |  |
|---------------------------------|--------------------------------------------------------------------------------|-------------------------------------|-------------------------|--------------------------------------|--|--|--|--|--|--|
| Identities Groups External Iden | Identities Groups External Identity Sources Identity Source Sequences Settings |                                     |                         |                                      |  |  |  |  |  |  |
| > Certificate Authentication F  |                                                                                |                                     |                         |                                      |  |  |  |  |  |  |
| C Active Directory              | General Connection                                                             | Directory Organization Groups Attri | butes Advanced Settings |                                      |  |  |  |  |  |  |
| > 🛅 LDAP                        |                                                                                | Primary Server Secondary Ser        |                         |                                      |  |  |  |  |  |  |
| C ODBC                          |                                                                                | ,,                                  | _                       |                                      |  |  |  |  |  |  |
| C RADIUS Token                  |                                                                                |                                     |                         | Enable Secondary Server              |  |  |  |  |  |  |
| 🗁 RSA SecurID                   | * Hostname/IP                                                                  | 10.127.197.180                      | Hostname/IIP            | 0                                    |  |  |  |  |  |  |
| SAML Id Providers               |                                                                                |                                     |                         |                                      |  |  |  |  |  |  |
| Social Login                    | * Port                                                                         | 389                                 | Port                    | 389                                  |  |  |  |  |  |  |
| - 00000 20gm                    |                                                                                |                                     |                         |                                      |  |  |  |  |  |  |
|                                 |                                                                                |                                     |                         |                                      |  |  |  |  |  |  |
|                                 | Specify server for each ISE r                                                  | ode                                 |                         |                                      |  |  |  |  |  |  |
|                                 |                                                                                |                                     |                         |                                      |  |  |  |  |  |  |
|                                 | Access                                                                         | Anonymous Access                    | Access                  | <ul> <li>Anonymous Access</li> </ul> |  |  |  |  |  |  |
|                                 |                                                                                | Authenticated Access                |                         | O Authenticated Access               |  |  |  |  |  |  |
|                                 | Admin DN                                                                       | cn=Administrator,cn=Users,dc=       | Admin DN                |                                      |  |  |  |  |  |  |
|                                 | Password                                                                       | •                                   | Password                |                                      |  |  |  |  |  |  |

#### 디렉토리 조직, 그룹 및 속성 구성

1. LDAP 서버에 저장된 사용자 계층에 따라 올바른 사용자 조직 그룹을 선택합니다.

| E Cisco ISE                                                                       | Administration - Identity Management                                                                                      |  |  |  |  |  |  |  |  |
|-----------------------------------------------------------------------------------|----------------------------------------------------------------------------------------------------|--|--|--|--|--|--|--|--|
| Identities Groups External Iden                                                   | tity Sources Identity Source Sequences Settings                                                                           |  |  |  |  |  |  |  |  |
| <ul> <li>Certificate Authentication F</li> <li>Active Directory</li> </ul>        | General Connection Directory Organization Groups Attributes Advanced Settings                                             |  |  |  |  |  |  |  |  |
| <ul> <li>LDAP</li> <li>ODBC</li> <li>RADIUS Token</li> </ul>                      | Subject Search Base dc=anshsinh,dc=local Naming Contexts ()     Group Search Base dc=anshsinh,dc=local Naming Contexts () |  |  |  |  |  |  |  |  |
| <ul> <li>RSA Security</li> <li>SAML Id Providers</li> <li>Social Login</li> </ul> | Search for MAC Address in Format xx-xx-xx-xx V                                                                            |  |  |  |  |  |  |  |  |
|                                                                                   | Strip start of subject name up to the last occurrence of the separator                                                    |  |  |  |  |  |  |  |  |
|                                                                                   | Strip end of subject name from the first occurrence of the separator                                                      |  |  |  |  |  |  |  |  |
|                                                                                   |                                                                                                    |  |  |  |  |  |  |  |  |
|                                                                                   |                                                                                                    |  |  |  |  |  |  |  |  |

LDAP 사용자에 대한 관리 액세스 활성화

비밀번호 기반 인증을 활성화하려면 다음 단계를 완료하십시오.

- 1. ISE > Administration > System > Admin Access > Authentication으로 이동합니다.
- 2. Authentication Method(인증 방법) 탭에서 Password-Based(비밀번호 기반) 옵션을 선택합니다.
- 3. Identity Source 드롭다운 메뉴에서 LDAP를 선택합니다.
- 4. Save Changes(변경 사항 저장)를 클릭합니다.

| ≡ Cisco        | SE        |                  |                               | Administration  | • System      |            |          |                  | A Evaluation Mode 64 Days | Q (2) | P     | ٩ |
|----------------|-----------|------------------|-------------------------------|-----------------|---------------|------------|----------|------------------|---------------------------|-------|-------|---|
| Deployment     | Licensing | Certificates     | Logging                       | Maintenance     | Upgrade       | Health Ch  | hecks    | Backup & Restore | Admin Access              | Setti | ngs   |   |
| Authentication |           | Authentication   | Method                        | Password Policy | Account Disat | ole Policy | Lock/Sus | spend Settings   |                           |       |       |   |
| Authorization  | >         | Authenticati     | ion Type                      |                 |               |            |          |                  |                           |       |       |   |
| Administrators | >         |                  |                               |                 |               |            |          |                  |                           |       |       |   |
| Settings       | >         | Password B       | lased                         |                 |               |            |          |                  |                           |       |       |   |
|                |           | * Identity Sourc | e<br>≥_Server<br>ficate Based | ~               |               |            |          |                  | Save                      | R     | teset |   |

#### LDAP 그룹에 관리 그룹 매핑

ISE에서 Admin Group(관리 그룹)을 구성하고 이를 AD 그룹에 매핑합니다. 이렇게 하면 구성된 사 용자가 그룹 구성원 자격을 기반으로 한 관리자에 대해 구성된 RBAC 권한을 기반으로 하는 권한 부여 정책에 따라 액세스 권한을 얻을 수 있습니다.

| ≡ Cisco        | SE        | Administration · System                  |                               |                |         |               |                  |              |          |  |
|----------------|-----------|------------------------------------------|-------------------------------|----------------|---------|---------------|------------------|--------------|----------|--|
| Deployment     | Licensing | Certificates                             | Logging                       | Maintenance    | Upgrade | Health Checks | Backup & Restore | Admin Access | Settings |  |
| Authentication |           | Admin Groups 🗦 L                         | .DAP_User_Gro                 | up             |         |               |                  |              |          |  |
| Authorization  | >         | Admin Group                              | )                             |                |         |               |                  |              |          |  |
| Administrators | ~         | * Name                                   | LDAP                          | _User_Group    |         |               |                  |              |          |  |
| Admin Users    |           | Description                              |                               |                |         |               |                  | 1            |          |  |
| Settings       | >         | Type<br>External Identity Se             | Ext                           | ernal          |         |               |                  |              |          |  |
|                |           | Name : LDAP_Ser<br>V External (<br>* ::: | I=employee,C<br>CrS<br>Delete | N=Users,DC=a 🗸 | ÷       | e First Name  | • Last Name      |              |          |  |

#### 메뉴 액세스에 대한 권한 설정

1. ISE > Administration > System > Authorization > Permissions > Menu access로 이동합니다

2. 관리자 사용자가 ISE GUI에 액세스할 수 있도록 메뉴 액세스를 정의합니다. 사용자가 필요한 경

우 일련의 작업만 수행할 수 있도록 사용자 지정 액세스를 위해 GUI에 표시하거나 숨기도록 하위 엔터티를 구성할 수 있습니다.

### 3. 저장을 클릭합니다.

| ≡ Cisco IS     | SE        | Administration · System |                             |             |                          |               |                  |              |          |  |  |
|----------------|-----------|-------------------------|-----------------------------|-------------|--------------------------|---------------|------------------|--------------|----------|--|--|
| Deployment     | Licensing | Certificates            | Logging                     | Maintenance | Upgrade                  | Health Checks | Backup & Restore | Admin Access | Settings |  |  |
| Authentication |           | Menu Access L           | .ist > LDAP_Menu            | _Access     |                          |               |                  |              |          |  |  |
| Authorization  | ~         | Edit Menu               | Edit Menu Access Permission |             |                          |               |                  |              |          |  |  |
| Permissions    | ~         | * Name                  | LDAP_Menu_                  | Access      |                          |               |                  |              |          |  |  |
| Menu Access    |           | Description             |                             |             |                          |               |                  |              |          |  |  |
| Data Access    |           | Description             |                             |             |                          |               | 1,               |              |          |  |  |
| RBAC Policy    |           |                         |                             |             |                          |               |                  |              |          |  |  |
|                |           | Menu Ac                 | cess Privileg               | jes         |                          |               |                  |              |          |  |  |
| Administrators | >         | ISE Navi                | gation Structur             | e           | Permissions for Mer      | nu Access     |                  |              |          |  |  |
| Settings       | >         | > d                     | • Operations                |             | <ul> <li>Show</li> </ul> |               |                  |              |          |  |  |
|                |           | > d                     | 9 Policy                    |             | O Hide                   |               |                  |              |          |  |  |
|                |           | > of                    | * Administration            | ,           |                          |               |                  |              |          |  |  |
|                |           | > d                     | Work Centers                |             |                          |               |                  |              |          |  |  |
|                |           | d <b>6</b> \            | Wizard                      |             |                          |               |                  |              |          |  |  |
|                |           | a6 S                    | Settings                    |             |                          |               |                  |              |          |  |  |
|                |           | > d                     | Home                        |             |                          |               |                  |              |          |  |  |
|                |           | > d                     | Context Visibi              | lity        |                          |               |                  |              |          |  |  |

데이터 액세스에 대한 권한 설정

1. ISE > Administration > System > Authorization > Permissions > Data access로 이동합니다.

2. ISE GUI의 ID 그룹에 대한 전체 액세스 또는 읽기 전용 액세스 권한을 가질 관리자 사용자의 데 이터 액세스를 정의합니다.

3. 저장을 클릭합니다.

|                            | SE        | Administration + System |                  |             |                     |               |                  |              |          |
|----------------------------|-----------|-------------------------|------------------|-------------|---------------------|---------------|------------------|--------------|----------|
| Deployment                 | Licensing | Certificates            | Logging          | Maintenance | Upgrade             | Health Checks | Backup & Restore | Admin Access | Settings |
| Authentication             |           | Data Access L           | ist > LDAP_Data_ | Access      |                     |               |                  |              |          |
| Authorization              | ~         | Edit Data               | Access Perm      | ission      |                     |               |                  |              |          |
| Permissions<br>Menu Access | ~         | * Name                  | LDAP_Data_A      | ccess       |                     |               |                  |              |          |
| Data Access                |           | Description             | 1                |             |                     |               | 1                |              |          |
| RBAC Policy                |           |                         |                  |             |                     |               |                  |              |          |
| Administrators             | >         | Data Acc                | cess Privileg    | es r        | Permissions for Dat | a Access      |                  |              |          |
| Settings                   | >         | > d                     | * Admin Groups   | 5           | Full Access         |               |                  |              |          |
|                            |           | > d                     | * User Identity  | Groups      | O Read Only A       | ccess         |                  |              |          |
|                            |           | > d                     | 5 Endpoint Iden  | tity Groups | O No Access         |               |                  |              |          |
|                            |           | > d                     | S Network Devi   | ce Groups   |                     |               |                  |              |          |
|                            |           |                         |                  |             |                     |               |                  |              |          |

관리자 그룹에 대한 RBAC 권한 설정

- 1. ISE > Administration > System > Admin Access > Authorization > Policy로 이동합니다.
- 2. 오른쪽의 Actions 드롭다운 메뉴에서 Insert New Policy를 선택하여 새 정책을 추가합니다.
- 3. LDAP\_RBAC\_policy라는 새 규칙을 생성하고 Enable Administrative Access for AD(AD에 대 한 관리 액세스 활성화) 섹션에 정의된 Admin Group(관리 그룹)에 매핑하고 메뉴 액세스 및 데이터 액세스에 대한 권한을 할당합니다.
- 4. Save Changes(변경 사항 저장)를 클릭하면 GUI의 오른쪽 아래 모서리에 저장된 변경 사항이 표시됩니다.

|                            | SE        | Administration · System        |                                                             |                                          |                                                         |                                                |                          |                                                                      |                                   |                                      |                                                      |
|----------------------------|-----------|--------------------------------|-------------------------------------------------------------|------------------------------------------|---------------------------------------------------------|------------------------------------------------|--------------------------|----------------------------------------------------------------------|-----------------------------------|--------------------------------------|------------------------------------------------------|
| Deployment                 | Licensing | Certificates                   | Logging                                                     | Maintenand                               | e Upgrade                                               | Health Chec                                    | ks                       | Backup & Restore                                                     | Admin A                           | ccess                                | Settings                                             |
| Authentication             |           | Create Role E                  | Based Access Control polic                                  | ies by configurin                        | g rules based on Admin g                                | roups,Menu Access p                            | ermission                | s (menu items), Data Access per                                      | missions (iden                    | tity group data el                   | ements) and other condition                          |
| Authorization              | ~         | not allowed o<br>evaluated. Th | en a single policy. You can e<br>e subject's permissions wi | copy the default (<br>ill be the aggrega | policies shown below,ther<br>te of all permissions from | n modify them as need<br>each applicable polic | ded. Note<br>;y.Permit c | that system-created and default<br>overrides Deny. (The policies are | policies canno<br>displayed in al | t be updated, an<br>phabetical order | d default policies cannot be<br>of the policy name). |
| Permissions                | ~         | ✓ RBAC                         | Policies                                                    |                                          |                                                         |                                                |                          |                                                                      |                                   |                                      |                                                      |
| Menu Access<br>Data Access |           |                                | Rule Name                                                   | Ad                                       | dmin Groups                                             |                                                | Permis                   | sions                                                                |                                   |                                      |                                                      |
| RBAC Policy                |           | <b>2</b> ~                     | Customization Admin R                                       | Policy If                                | Customization Admin                                     | +                                              | then                     | Customization Admin Menu                                             | +                                 | Actions ~                            |                                                      |
| Administrators             | >         | <b>~</b>                       | Elevated System Admi                                        | in Poli If                               | Elevated System Adm                                     | in +                                           | then                     | System Admin Menu Acces                                              | s +                               | Actions প                            |                                                      |
| Settings                   | >         | <b>~</b>                       | ERS Admin Policy                                            | If                                       | ERS Admin                                               | +                                              | then                     | Super Admin Data Access                                              | +                                 | Actions প                            |                                                      |
|                            |           | <b>~</b>                       | ERS Operator Policy                                         |                                          | ERS Operator                                            | +                                              | then                     | Super Admin Data Access                                              | +                                 | Actions ~                            |                                                      |
|                            |           | <b>2</b> ×                     | ERS Trustsec Policy                                         | If                                       | ERS Trustsec                                            | +                                              | then                     | Super Admin Data Access                                              | +                                 | Actions Y                            |                                                      |
|                            |           | <b>~</b>                       | Helpdesk Admin Policy                                       | y If                                     | Helpdesk Admin                                          | +                                              | then                     | Helpdesk Admin Menu Acco                                             | ess +                             | Actions Y                            |                                                      |
|                            |           | <b>2</b> ~                     | Identity Admin Policy                                       | lf                                       | Identity Admin                                          | +                                              | then                     | Identity Admin Menu Acces                                            | s +                               | Actions Y                            |                                                      |
|                            |           | <b>~</b>                       | LDAP_RBAC_Rule                                              | lf                                       | LDAP_User_Group                                         | +                                              | then                     | LDAP_Menu_Access and L.                                              | ×                                 | Actions ~                            |                                                      |
|                            |           | <b>~</b>                       | MnT Admin Policy                                            | If                                       | MnT Admin                                               | +                                              | then                     | LDAP_Menu_Acces                                                      | s                                 | · +                                  |                                                      |
|                            |           | <b>~</b>                       | Network Device Policy                                       | lf                                       | Network Device Admi                                     | n +                                            | then                     |                                                                      |                                   | _                                    |                                                      |
|                            |           | <b>~</b>                       | Policy Admin Policy                                         | If                                       | Policy Admin                                            | +                                              | then                     | LDAP_Data_Access                                                     |                                   | 0                                    |                                                      |
|                            |           | <b>~</b> ~                     | RBAC Admin Policy                                           | lf                                       | RBAC Admin                                              | +                                              | then                     | RBAC Admin Menu Access                                               | +                                 | Actions ~                            |                                                      |

참고: 수퍼 관리자 사용자는 기본 시스템 생성 RBAC 정책 및 권한을 수정할 수 없습니다. 이 렇게 하려면 필요에 따라 필요한 권한으로 새 RBAC 정책을 생성하고 이러한 정책을 관리자 그룹에 매핑해야 합니다.

참고: 기본 수퍼 관리자 그룹의 관리자 사용자만 다른 관리자 사용자를 수정하거나 삭제할 수 있습니다. 수퍼 관리자 그룹의 메뉴 및 데이터 액세스 권한으로 복제된 관리자 그룹의 일부인 외부 매핑 사용자라도 관리자 사용자를 수정하거나 삭제할 수 없습니다.

## 다음을 확인합니다.

구성이 올바르게 작동하는지 확인하려면 이 섹션을 활용하십시오.

AD 자격 증명으로 ISE 액세스

AD 자격 증명으로 ISE에 액세스하려면 다음 단계를 완료하십시오.

- 1. LDAP 사용자로 로그인하려면 ISE GUI를 엽니다.
- 2. Identity Source 드롭다운 메뉴에서 LDAP\_Server를 선택합니다.
- 3. LDAP 데이터베이스의 UPN 및 비밀번호를 입력하고 로그인합니다.

| and the second second se | ahaha                             |            |
|----------------------------------------------------------------------------------------------------|-----------------------------------|------------|
|                                                                                                    | CISCO                             |            |
|                                                                                                    | Identity Services Engine          |            |
| 1 1 1 1 1                                                                                                    | Username<br>admin2@anshsinh.local | 1 1        |
|                                                                                                    | Password                          |            |
|                                                                                                    | Identity Source                   | E a series |
|                                                                                                    | LDAP_Server ~                     |            |
|                                                                                                    | Login                             | - Land     |
|                                                                                                    | English   日本語                     |            |
|                                                                                                    | Problems logging in?              |            |

감사 보고서에서 관리자 로그인에 대한 로그인을 확인합니다. ISE > Operations > Reports > Audit > Administrators Logins로 이동합니다.

| ■ Cisco ISE                                         |                                                                             | Operat                | tions · Reports |           | <b>A</b>                               | Evaluation Mode 64 Days Q 💮 🕫 🦉         |
|-----------------------------------------------------|-----------------------------------------------------------------------------|-----------------------|-----------------|-----------|----------------------------------------|-----------------------------------------|
| Export Summary                                      | Administrator L                                                             | ogins o               |                 |           | м                                      | y Reports Export To 💛 Schedul           |
| My Reports >                                        | From 2020-10-10 00:00:00.0 To 2020-10-<br>Reports exported in last 7 days 0 | 10 10:58:13.0         |                 |           |                                        |                                         |
| Reports $\checkmark$                                |                                                                             |                       |                 |           |                                        |                                         |
| Audit $\sim$                                        |                                                                             |                       |                 |           |                                        | ∀ Filter      ✓                         |
| Adaptive Network Cont                               | Logged At                                                                   | Administrator         | IP Address      | () Server | Event                                  | Event Details                           |
| Administrator Logins                                |                                                                             | Administration        |                 | Panar     |                                        |                                         |
| Change Configuration                                | × <u>Todav</u> ×                                                            | Administrator         |                 | Server    | -                                      |                                         |
| Cisco Support Diagnost                              | 2020-10-10 10:57:41.217                                                     | admin                 | 10.65.37.52     | ise30     | Administrator authentication succeeded | Administrator authentication successful |
| Data Purging Audit                                  | 2020-10-10 10:57:32.098                                                     | admin2@anshsinh.local | 10.65.37.52     | ise30     | Administrator logged off               | User logged out                         |
| Endpoints Purge Activit<br>Internal Administrator S | 2020-10-10 10:56:47.668                                                     | admin2@anshsinh.local | 10.65.37.52     | ise30     | Administrator authentication succeeded | Administrator authentication successful |

이 컨피그레이션이 제대로 작동하는지 확인하려면 ISE GUI의 오른쪽 상단 모서리에서 인증된 사용 자 이름을 확인합니다. 다음과 같이 메뉴에 대한 액세스가 제한된 사용자 지정 기반 액세스를 정의 합니다.

| Cisco ISE      | C                          | λ What page are you looking for?    |       |                                                   |  |
|----------------|----------------------------|-------------------------------------|-------|---------------------------------------------------|--|
| Ор             | erations                   | Operations Administra               | ation |                                                   |  |
| Recent<br>Netw | : Pages RJ<br>vork Devices | ADIUS<br>Live Logs<br>Live Sessions |       | Threat-Centric NAC Live Logs<br>Troubleshoot      |  |
|                | at<br>I                    | ACACS<br>Live Logs                  |       | Diagnostic Tools<br>Download Logs<br>Debug Wizard |  |
|                | Ac                         | daptive Network Control             |       | Reports                                           |  |
|                |                            | Policy List<br>Endpoint Assignment  |       |                                                   |  |
|                |                            |                                     |       |                                                   |  |
|                |                            |                                     |       |                                                   |  |

### 문제 해결

이 섹션에서는 설정 문제 해결을 위해 사용할 수 있는 정보를 제공합니다.

일반 정보

RBAC 프로세스의 문제를 해결하려면 ISE 관리 노드에서 이러한 ISE 구성 요소를 디버깅할 때 활 성화해야 합니다.

RBAC - 로그인을 시도할 때 RBAC 관련 메시지가 인쇄됩니다(ise-psc.log).

access-filter - 리소스 필터 액세스(ise-psc.log)를 인쇄합니다.

runtime-AAA - 로그인 및 LDAP 상호 작용 메시지에 대한 로그를 인쇄합니다(prrt-server.log).

패킷 캡처 분석

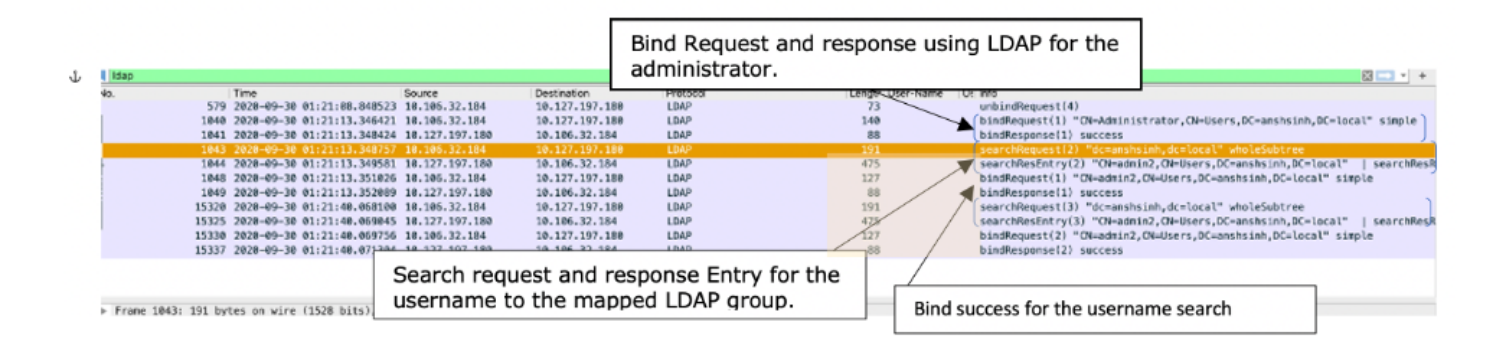

#### 로그 분석

#### prrt-server.log 확인

PAPAuthenticator, 2020-10-10 08:54:00, 621, DEBUG, 0x7f852bee3700, cntx=0002480105, sesn=ise30/389444264/3178

IdentitySequence, 2020-10-10 08:54:00, 627, DEBUG, 0x7f852c4e9700, cntx=0002480105, sesn=ise30/389444264/3178

LDAPIDStore, 2020-10-10 08:54:00, 628, DEBUG, 0x7f852c4e9700, cntx=0002480105, sesn=ise30/389444264/3178, CPMS

Server, 2020-10-10 08:54:00,634, DEBUG, 0x7f85293b8700, cntx=0002480105, sesn=ise30/389444264/3178, CPMSessio

Connection, 2020-10-10 08:54:00, 634, DEBUG, 0x7f85293b8700, LdapConnectionContext::sendSearchRequest(id = 1

Server, 2020-10-10 08:54:00, 635, DEBUG, 0x7f85293b8700, cntx=0002480105, sesn=ise30/389444264/3178, CPMSessio

Server, 2020-10-10 08:54:00,635, DEBUG, 0x7f85293b8700, cntx=0002480105, sesn=ise30/389444264/3178, CPMSessio

Server, 2020-10-10 08:54:00, 636, DEBUG, 0x7f85293b8700, cntx=0002480105, sesn=ise30/389444264/3178, CPMSession

Server, 2020-10-10 08:54:00, 636, DEBUG, 0x7f85293b8700, cntx=0002480105, sesn=ise30/389444264/3178, CPMSessio

Connection, 2020-10-10 08:54:00, 636, DEBUG, 0x7f85293b8700, LdapConnectionContext::sendBindRequest(id = 122 Server, 2020-10-10 08:54:00, 640, DEBUG, 0x7f85293b8700, cntx=0002480105, sesn=ise30/389444264/3178, CPMSessio LDAPIDStore, 2020-10-10 08:54:00,641, DEBUG, 0x7f852c6eb700, cntx=0002480105, sesn=ise30/389444264/3178, CPMS

ise-psc.log 확인

#### 이 로그에서 네트워크 장치 리소스에 액세스를 시도 할 때 admin2 사용자에 대해 사용 된 RBAC 정 책을 확인 할 수 있습니다.

2020-10-10 08:54:24,474 DEBUG [admin-http-pool51][] com.cisco.cpm.rbacfilter.AccessUtil -:admin2@anshs 2020-10-10 08:54:24,524 INFO [admin-http-pool51][] cpm.admin.ac.actions.NetworkDevicesLPInputAction -2020-10-10 08:54:24,524 DEBUG [admin-http-pool51][] cisco.ise.rbac.authorization.RBACAuthorization -:a 2020-10-10 08:54:24,526 DEBUG [admin-http-pool51][] ise.rbac.evaluator.impl.DataPermissionEvaluatorImp 2020-10-10 08:54:24,526 DEBUG [admin-http-pool51][] ise.rbac.evaluator.impl.DataPermissionEvaluatorImp 2020-10-10 08:54:24,528 DEBUG [admin-http-pool51][] cisco.ise.rbac.authorization.RBACAuthorization -:a 2020-10-10 08:54:24,528 INFO [admin-http-pool51][] cpm.admin.ac.actions.NetworkDevicesLPInputAction -2020-10-10 08:54:24,534 INFO [admin-http-pool51][] cisco.cpm.admin.license.TrustSecLicensingUIFilter 2020-10-10 08:54:24,593 DEBUG [admin-http-pool51][] cisco.ise.rbac.authorization.RBACAuthorization -:a 2020-10-10 08:54:24,595 DEBUG [admin-http-pool51][] ise.rbac.evaluator.impl.DataPermissionEvaluatorImp 2020-10-10 08:54:24,597 DEBUG [admin-http-pool51][] ise.rbac.evaluator.impl.DataPermissionEvaluatorImp 2020-10-10 08:54:24,604 INFO [admin-http-pool51][] cisco.cpm.admin.license.TrustSecLicensingUIFilter

이 번역에 관하여

Cisco는 전 세계 사용자에게 다양한 언어로 지원 콘텐츠를 제공하기 위해 기계 번역 기술과 수작업 번역을 병행하여 이 문서를 번역했습니다. 아무리 품질이 높은 기계 번역이라도 전문 번역가의 번 역 결과물만큼 정확하지는 않습니다. Cisco Systems, Inc.는 이 같은 번역에 대해 어떠한 책임도 지지 않으며 항상 원본 영문 문서(링크 제공됨)를 참조할 것을 권장합니다.